### 経費登録マニュアル ver1-02

# SHARE

### 【携帯から登録する場合】

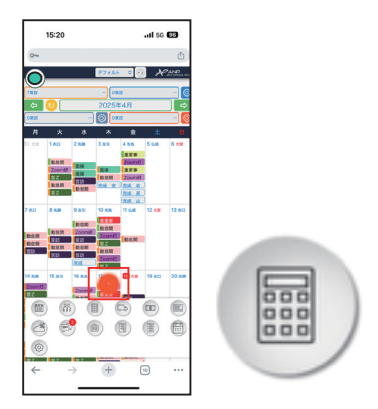

ログイン後、下部の赤い丸をタップし、メニューを表 示し、見積(電卓アイコン)をタップします。

(3)

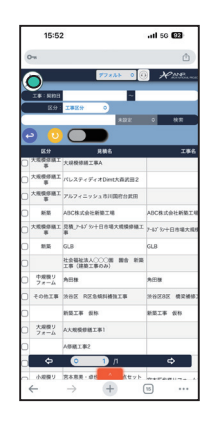

発注一覧が表示されます。 右にスライドします。

| 15:20                    |                       | ati so 😰                                                                                                    |                         |
|--------------------------|-----------------------|----------------------------------------------------------------------------------------------------|-------------------------|
| o=                       | 77885 0               | ti da al constante de la constante de la const |                         |
|                          | POF                   |                                                                                                    |                         |
| PDF8EX                   | POPMINGC              | PDF803D                                                                                                    |                         |
| HE RM                    | <b>R</b> 17- <b>R</b> | WIT F MGC                                                                                                    |                         |
|                          |                       | e                                                                                                    |                         |
| 実行調整                     | 工事指示書                 | 出来高堂理                                                                                                    | ( <b>*</b> * <b>*</b> ) |
| RI                       | RI                    | B                                                                                                    | 第注                      |
| 発達インボイス制                 | RHOCYVETAN            | 見積テンプレート                                                                                                    |                         |
|                          |                       |                                                                                                    |                         |
| $\leftarrow \rightarrow$ | +                     | 15                                                                                                    | 発注GCインボイス               |

発注 GC インボイス制、または発注インボイス制を タップします。

(4)

(2)

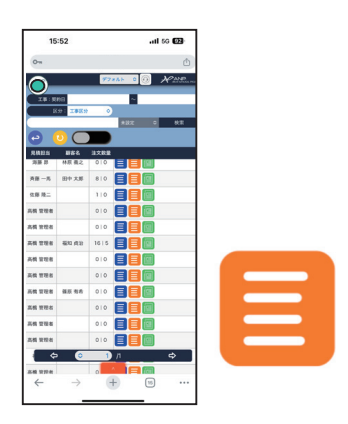

目的の工事の経費登録アイコンをタップします。

(5)

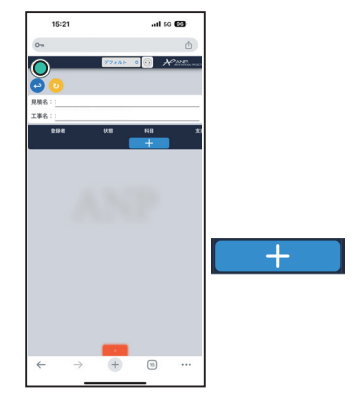

青いプラスボタンをタップします。

(6)

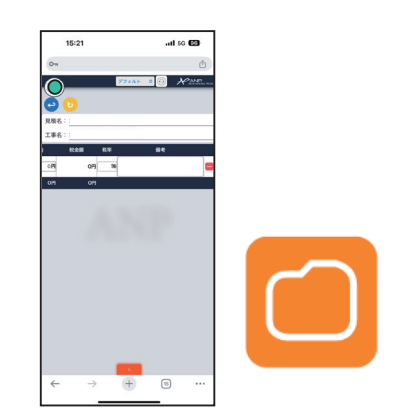

各入力項目に入力します。領収書登録は、フォルダア イコンをタップします。

## SHARE

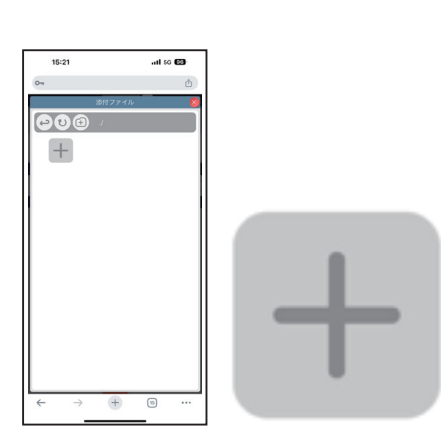

プラスアイコンをタップします。

(9)

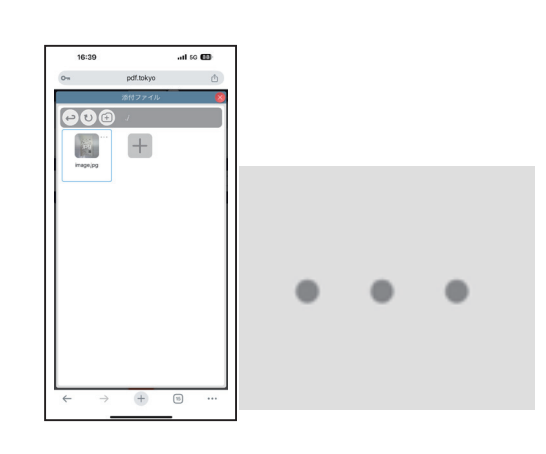

画像がアップされます。画像右の・・・を タップします。

#### (11)

| 社内 ◇  |        |    | 検  | 索  |
|-------|--------|----|----|----|
| 斉藤 一馬 |        | 0  | 登録 |    |
|       | 名前     | 閲覧 | 操作 | 削除 |
| 投稿者   | 高橋 管理者 | ~  | ~  |    |

ファイル権限設定画面が開きます。

(8)

| 写真ライブラリ     |   |
|-------------|---|
| 写真またはビデオを撮る | 6 |
| ファイルを選択     |   |
|             |   |

写真またはビデオを撮る を選択して、その場で領収 書を撮影してアップします。

(10)

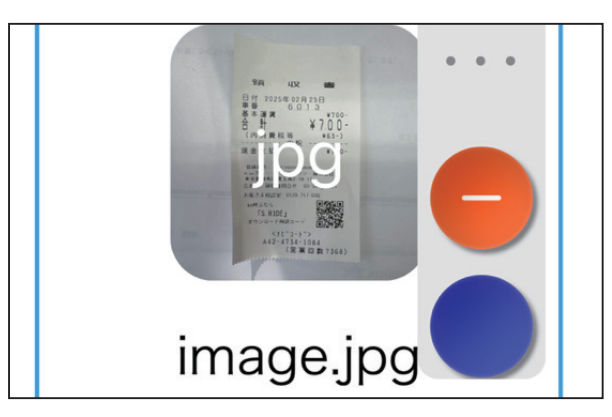

この画像に対して、閲覧権限を設定します。青丸を タップします。 消す場合は、赤丸マイナスをタップします。

#### (12)

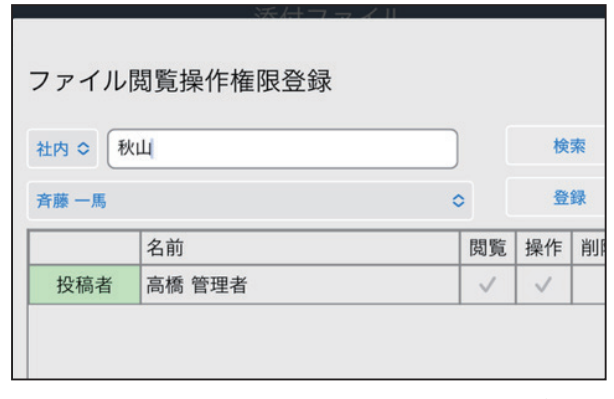

検索箇所に 氏名を数文字入力し、検索をタップしま す。

## SHARE

| 秋山 美穂 |             |
|-------|-------------|
|       | 名前          |
|       | 0.000 0.000 |

検索した社員が表示されます。登録をタップします。

登録

(14)

| 閲覧操作権限登録 |                     |                                                                                                    |                                                           |
|----------|---------------------|----------------------------------------------------------------------------------------------------|-----------------------------------------------------------|
|          |                     | 検                                                                                                    | 索                                                         |
|          | 0                   | 盘                                                                                                    | 録                                                         |
| 名前       | 閲覧                  | 操作                                                                                                    | 削除                                                        |
| 高橋 管理者   | ~                   | ~                                                                                                    |                                                           |
| 秋山 美穂    |                     |                                                                                                    | ×                                                         |
|          | <ul> <li></li></ul> | <ul> <li>場覧操作権限登録</li> <li>A前     <li>局職     <li>管理者     <li>秋山 美穂     <li>✓</li> </li></li></li></li></ul> | <ul> <li>場覧操作権限登録</li> <li> <ul> <li></li></ul></li></ul> |

選択した人が、経費登録について、閲覧、操作権限を 設定されました。

### 【PC から登録する場合】

(1)

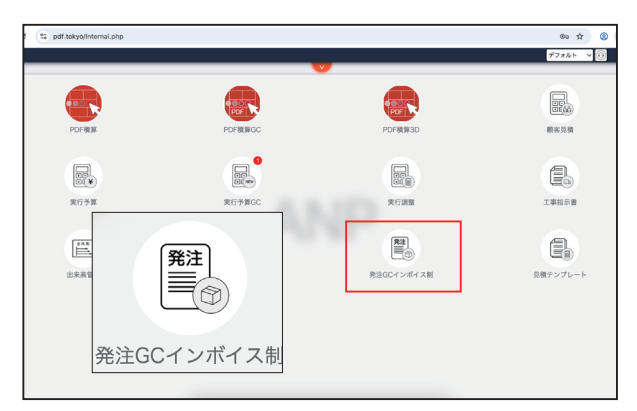

メニューの見積を選択後、「発注 GC インボイス制」 または発注インボイス(契約により異なります)をク リックします。

(3)

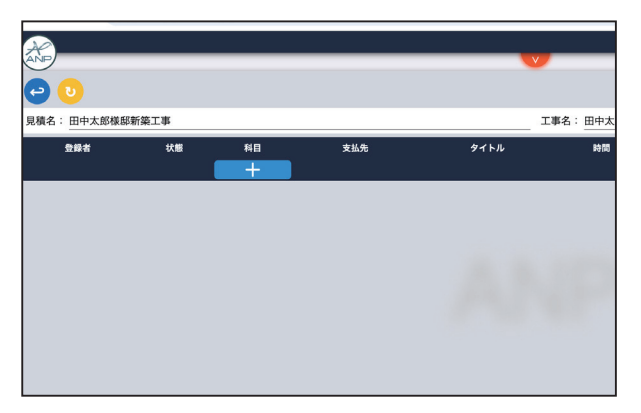

青いプラスボタンをクリックして登録します。

(5)

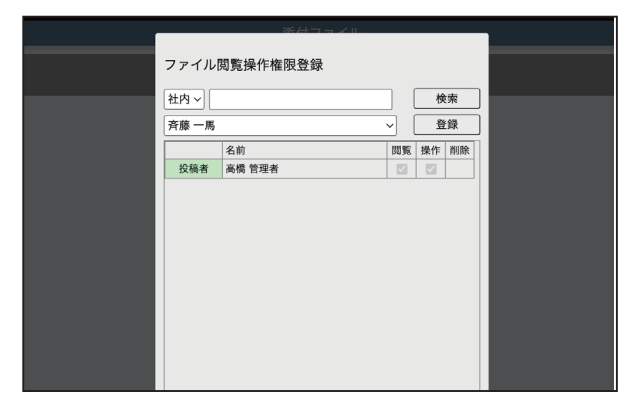

携帯の場合と同じく、権限を設定してください。

(2)

|   |             |                                |                    |                  |        |        |         |       | 77865 | 1 |
|---|-------------|--------------------------------|--------------------|------------------|--------|--------|---------|-------|-------|---|
|   | 工事:契約日      |                                | 〇 ~                |                  |        |        | 区分:工事区分 | <br>~ |       |   |
|   |             |                                |                    |                  |        |        |         |       | 未設定   | 1 |
| • | 9 😶         |                                |                    |                  |        |        |         |       |       |   |
|   | <b>8</b> 9  | 見順名                            | 工事名                | 見機認識             | 副務名    | 12.00  |         |       |       |   |
|   | マンションエ<br>事 | マンション次修工事 (篠原有希塚)              | マンション改修工事(薩原有希塔)   | 高橋 管理者           | 强源 有希  | 010    | = =     |       |       |   |
|   | 大規模修繕工事     | 大規模燈繞工事A                       |                    | A# 998           |        | 010    |         | _     |       |   |
|   | 大規模修驗工      | パレスティディオDimt大森式田2              |                    |                  |        | 010    |         |       |       | _ |
|   | 大規模修施工      | アルフィニッシュ市川国府合武田                |                    | A# 298           |        | 010    |         |       |       |   |
|   | 65          | ABC株式会社新築工場                    | ABC株式会社新築工場        | 神田 與             | 田中大郎   | 12   6 |         |       |       |   |
|   | 大規模修繕工      | 見積_7-47'57十日市地大規模修繕工           | 7-67 57十日市場大規模振撼工事 | <b>高橋 管理者</b>    |        | 010    |         |       |       |   |
|   | 55          | GLB                            | GLB                |                  | エルデーケー | 010    |         |       |       |   |
|   |             | 社会療祉法人〇〇〇周 開合 新築<br>工業(建築工業のみ) |                    |                  |        | 010    |         |       |       |   |
|   | 中規模リフォ      | AER                            | 角田標                | <b>未林 1212</b> 名 | 角田棟    | 2 1    |         |       |       | - |
|   | その物工事       | 法将区 R区急缓斜捕旗工事                  | 法非区8区 精荣畅学工事       | 神田英              | 282380 | 110    |         |       |       |   |
|   |             | 新装工事 仮称                        | 新築工事 仮称            |                  | 吉水 卓悠  | 010    |         |       |       | 9 |
|   | 大規模リフォ      | ムナの時代はて来り                      |                    |                  |        | 010    | 888     |       |       |   |

既に、工事と見積が連動した状態で、自動で、経費登 録ができる画面ができています。一覧のオレンジのア イコンをクリックします。

(4)

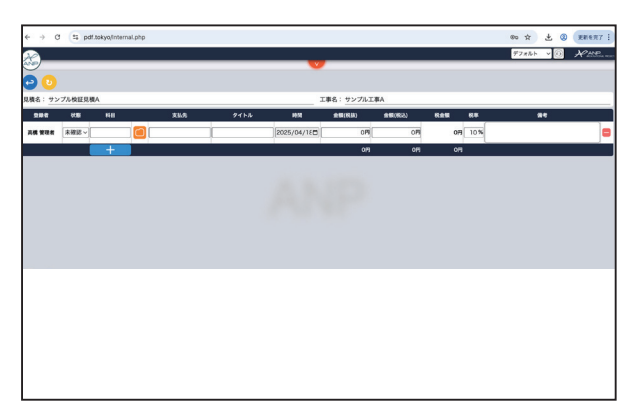

必要事項を記入し、領収書をアップします。PC の場 合は、その場で撮影できませんので、領収書の画像 ファイルが PC 内にあるように事前に準備が必要で す。

(6)

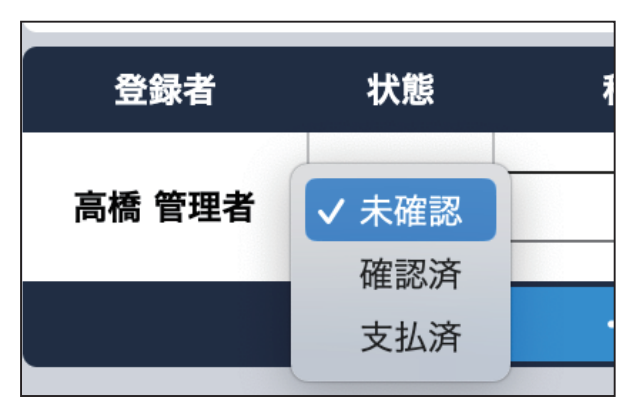

権限のある方は、ログイン後、経費の箇所で、確認済・ 支払済などのステータスを変更してください。